## 【重要】ご受講前に必ずご対応をお願いします

# Palo Alto Networks 認定トレーニング e-text ご利用手順

トレノケート株式会社 February 16, 2021

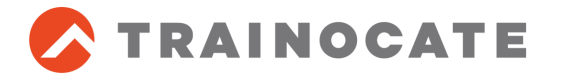

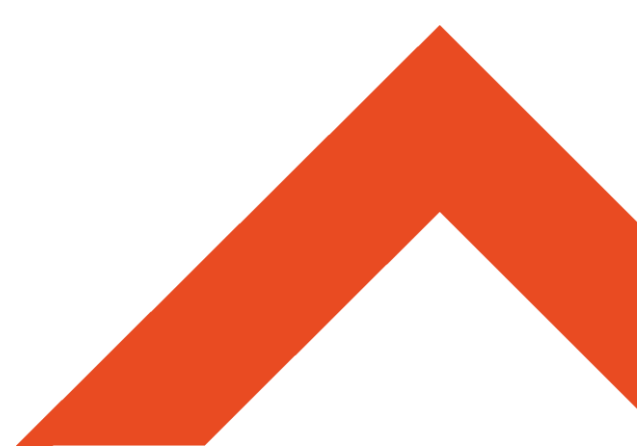

Palo Alto Networks 認定トレーニングご受講の皆様へのお願い

- Palo Alto Networks 認定トレーニングは、電子テキスト(e-text)を 使用します。
- 研修では、受講者様のデバイスでe-Textを閲覧いただきます。
- ご受講までに、ご自身のデバイス(ノートPC・タブレット端末など)でe-text が閲覧できることを確認またはダウンロードしてください。使用デバイスは 会社のものである必要はございません。
- e-textの利用手順は次ページ以降を参照してください。
- (集合研修の場合) 受講日当日、e-textが閲覧可能なデバイスを会場へご持参ください。ご自身のデバイスをお持ちいただくことが困難な場合は、e-text利用手順を確認いただいた上で、e-textのアクセスに必要なアカウント情報 (ユーザ名/パスワード)を受講日当日ご持参ください。
- e-text閲覧方法(以下のいずれか)
  - Webブラウザを利用する(オンラインでの閲覧)
  - アプリケーション(Kortext)を利用する(オフラインでの閲覧)
    - e-textをダウンロードしオフラインで閲覧できますので、こちらをお薦めします

## e-text 利用手順 (1/9)

#### 1. Onfulfillment社よりe-textのご案内メールを受信

| 時期      | 受講開始日の2営業日前まで(時期は受講者ごとに異なる場合があります)                                           |
|---------|------------------------------------------------------------------------------|
| 送信元アドレス | onsecure@onfulfillment.com                                                   |
| 件名      | Action Required: Access to Secure Courseware for Palo Alto<br>Networks on 日付 |

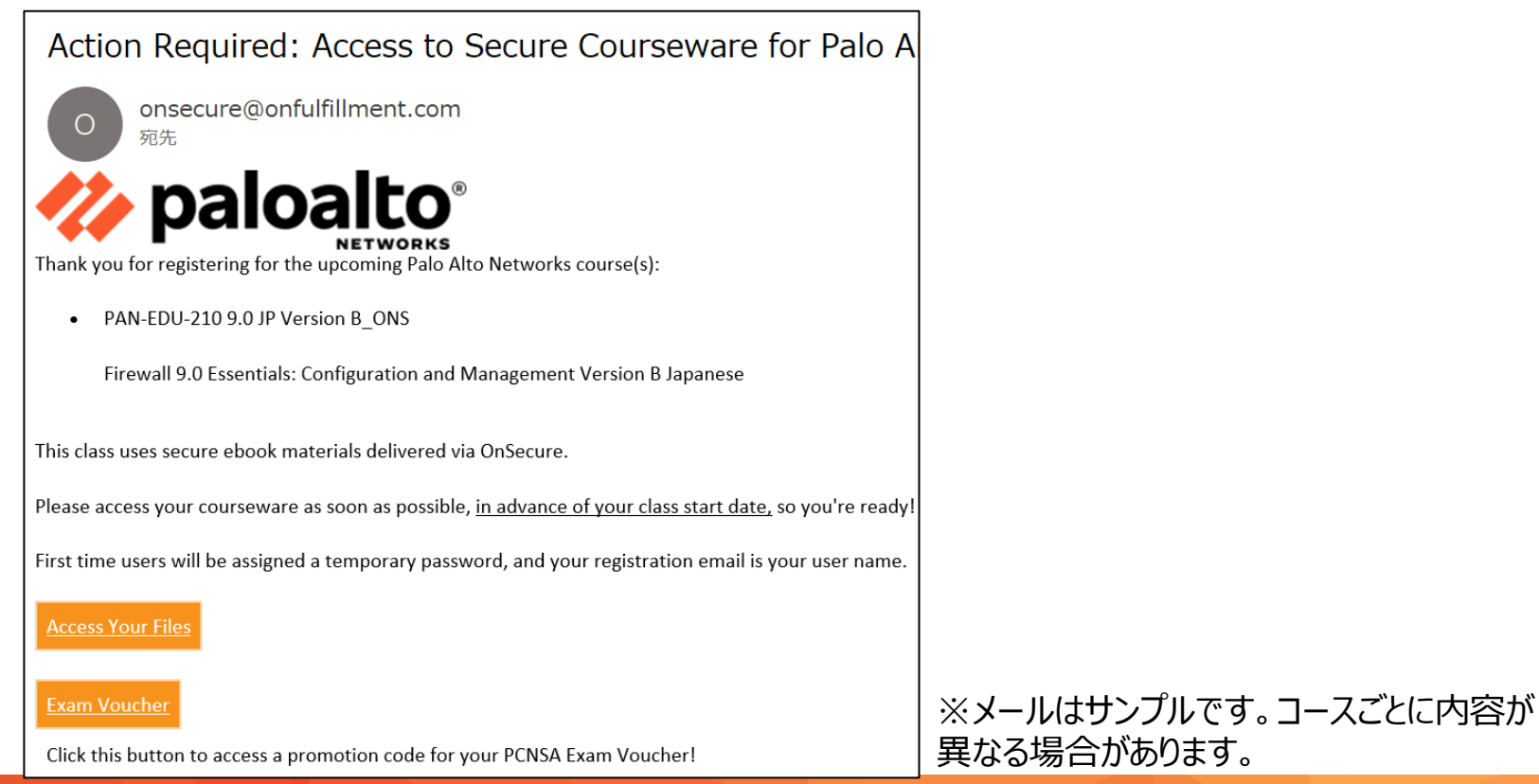

Trainocate Japan, Ltd. All rights reserved.

#### e-text 利用手順 (2/9)

#### 2. メール本文の[Access Your Files]をクリック

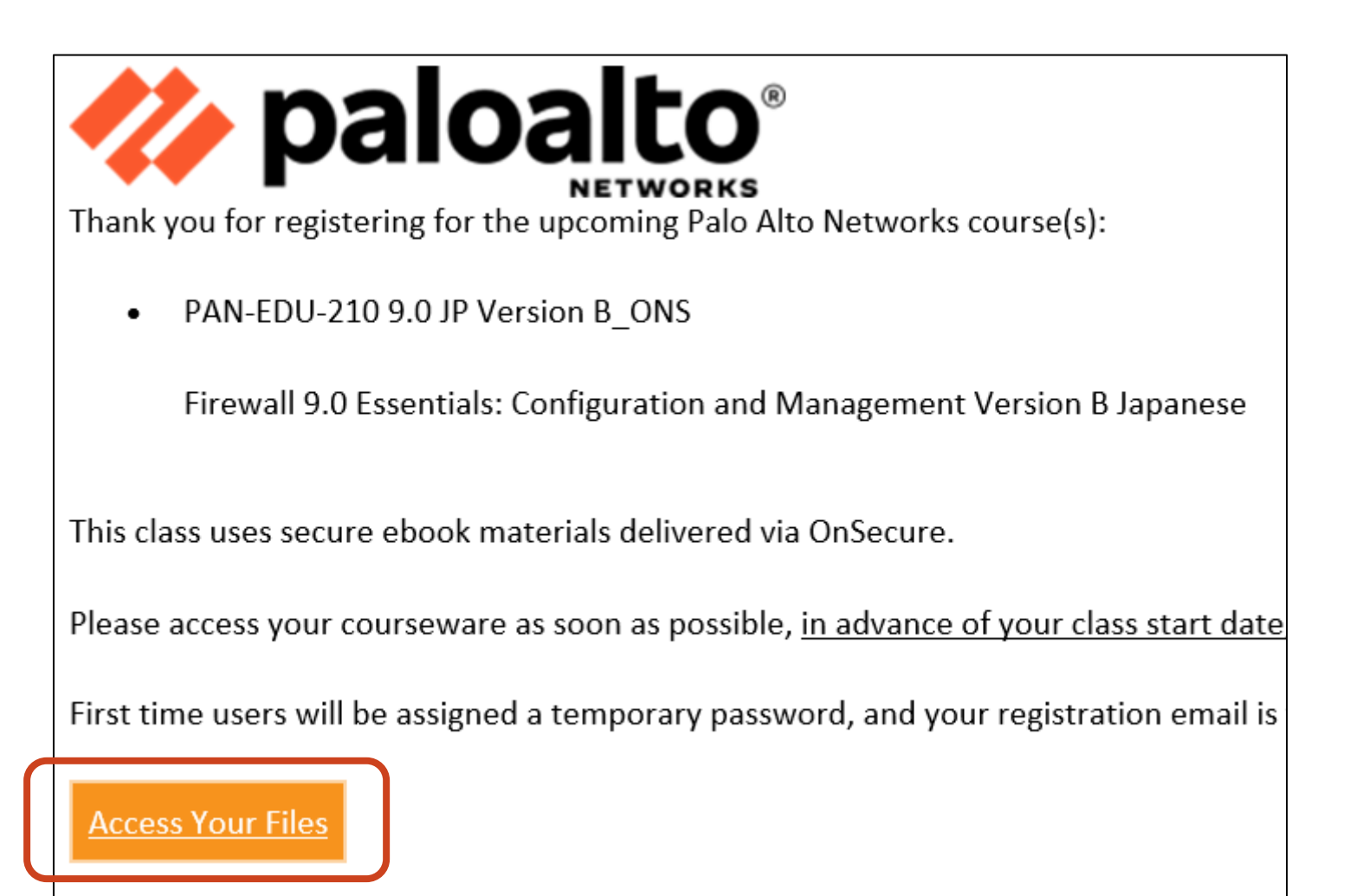

#### e-text 利用手順 (3/9)

 Welcome Back to OnSecure ! 画面で、[Login]をクリック →[Kortext]のサインインページにジャンプ

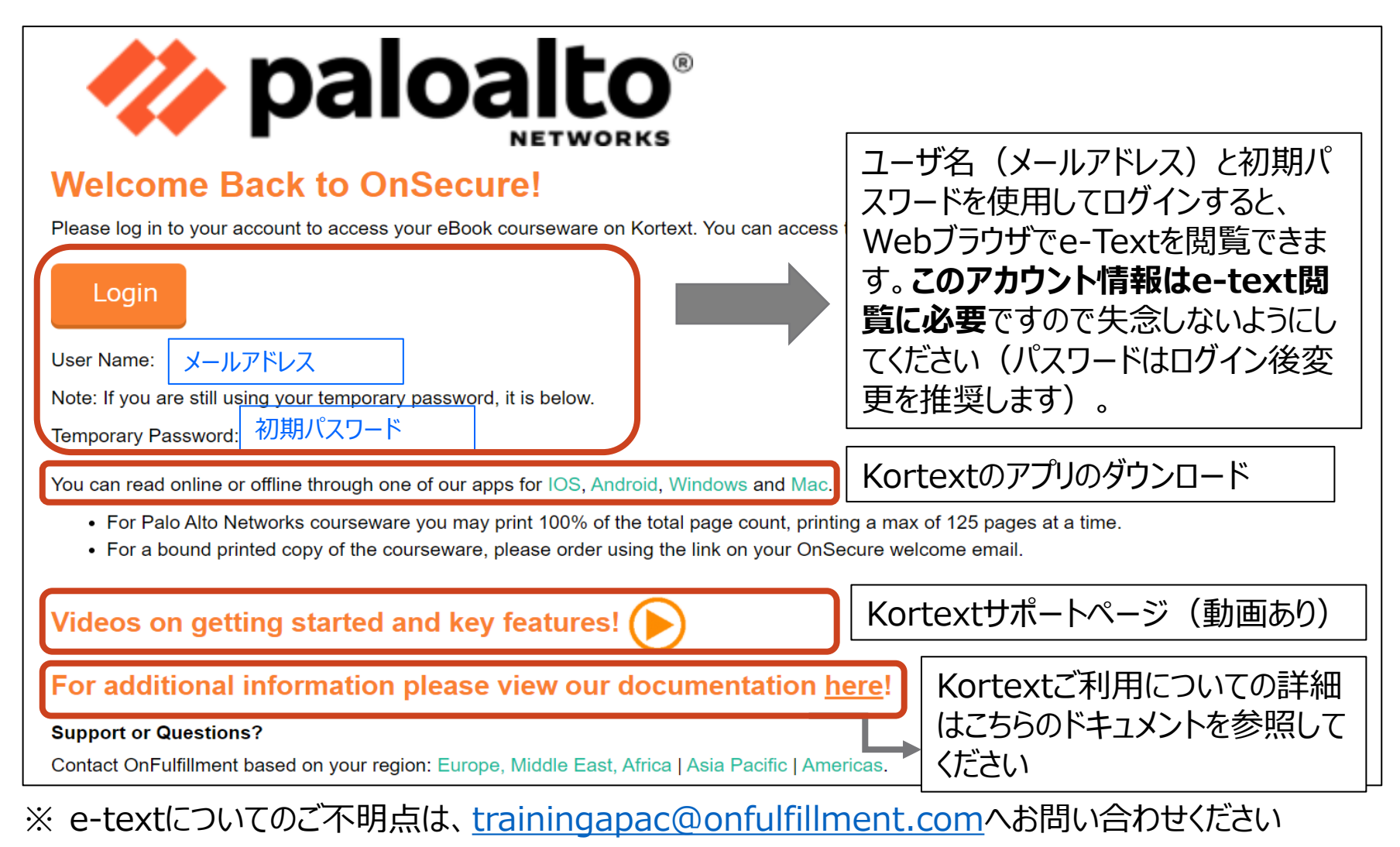

#### e-text 利用手順 (4/9)

| Sign in to my account                                                            | 4. | Ko                 |
|----------------------------------------------------------------------------------|----|--------------------|
| Sign in to browse your institution library Select your institution $\rightarrow$ |    | ・<br>一<br>初期<br>を入 |
| Or sign in to Kortext to start reading Username Password Remember me             |    | ・Kor<br>パス         |
| Sign In<br>Forgotten password?                                                   |    |                    |
| Q Search your books                                                              |    |                    |

- 4. Kortextへのログイン
  - ユーザ名(メールアドレス)
  - 初期パスワード
     を入力し、[Sign in]
  - KortextのWebページにログイン後、 パスワードは変更してください

```
一番右の 💀 アイコンをクリック
```

Account settings >Change password

| Kortext             | My Library | Groups | Store    | ?            |      |
|---------------------|------------|--------|----------|--------------|------|
| Q Search your books |            |        | 📸 Rede   | em access (  | code |
|                     |            |        | Accou    | unt settings |      |
| Books               |            |        | Reso     | urces        | •    |
|                     |            |        | し Sign o | out          |      |

## e-text 利用手順 (5/9)

#### 5. e-Textの閲覧(Webブラウザ)

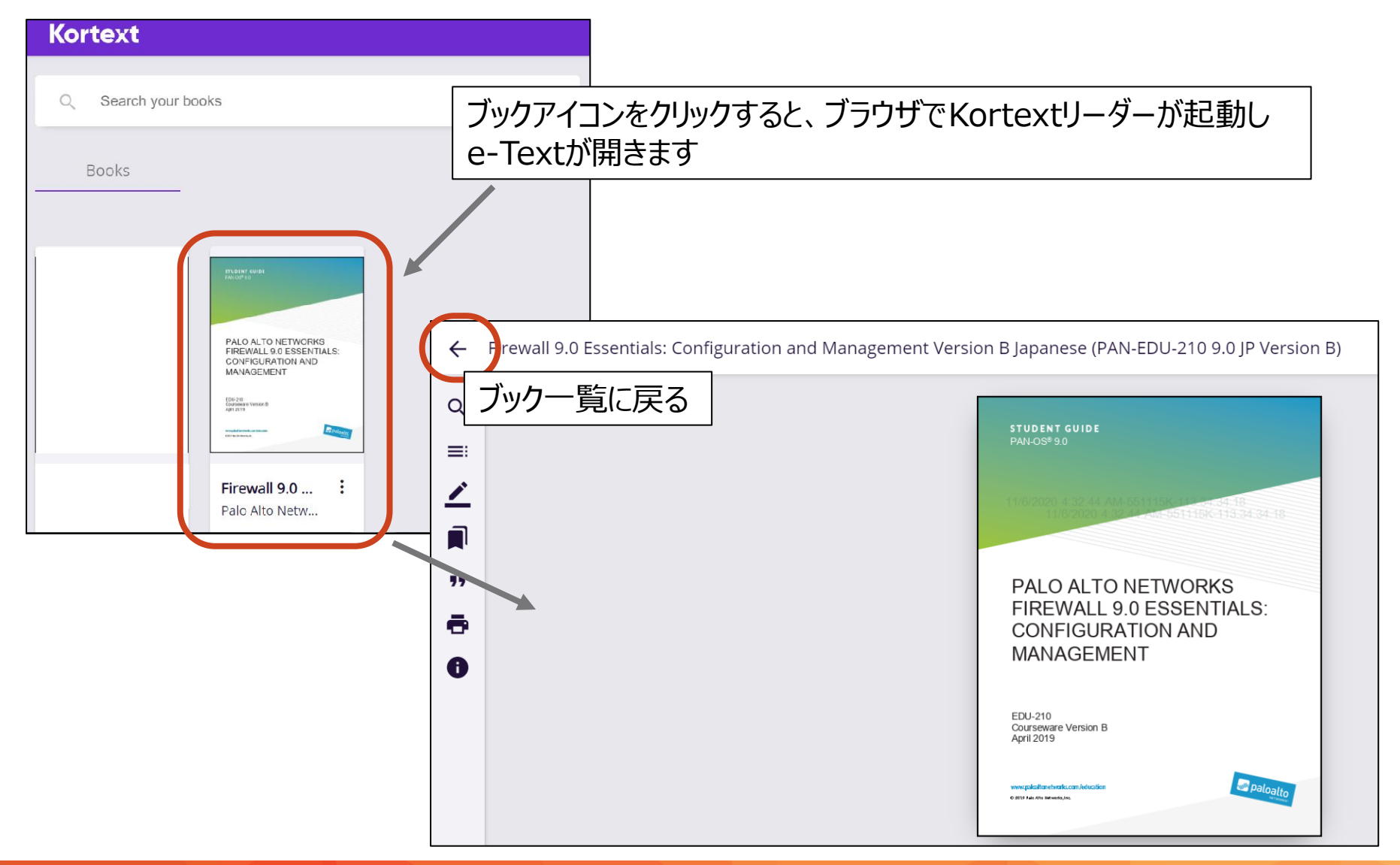

## e-text 利用手順 (6/9)

- 6. e-Textの閲覧(オフライン)
  - e-Textをダウンロードしオフラインで閲覧するには、「Kortextアプリ」のインス トールが必要です
  - Kortextアプリは、iOS、Android、Windows、Macでサポートされていますのでお持ちのデバイスに合わせてインストールしてください

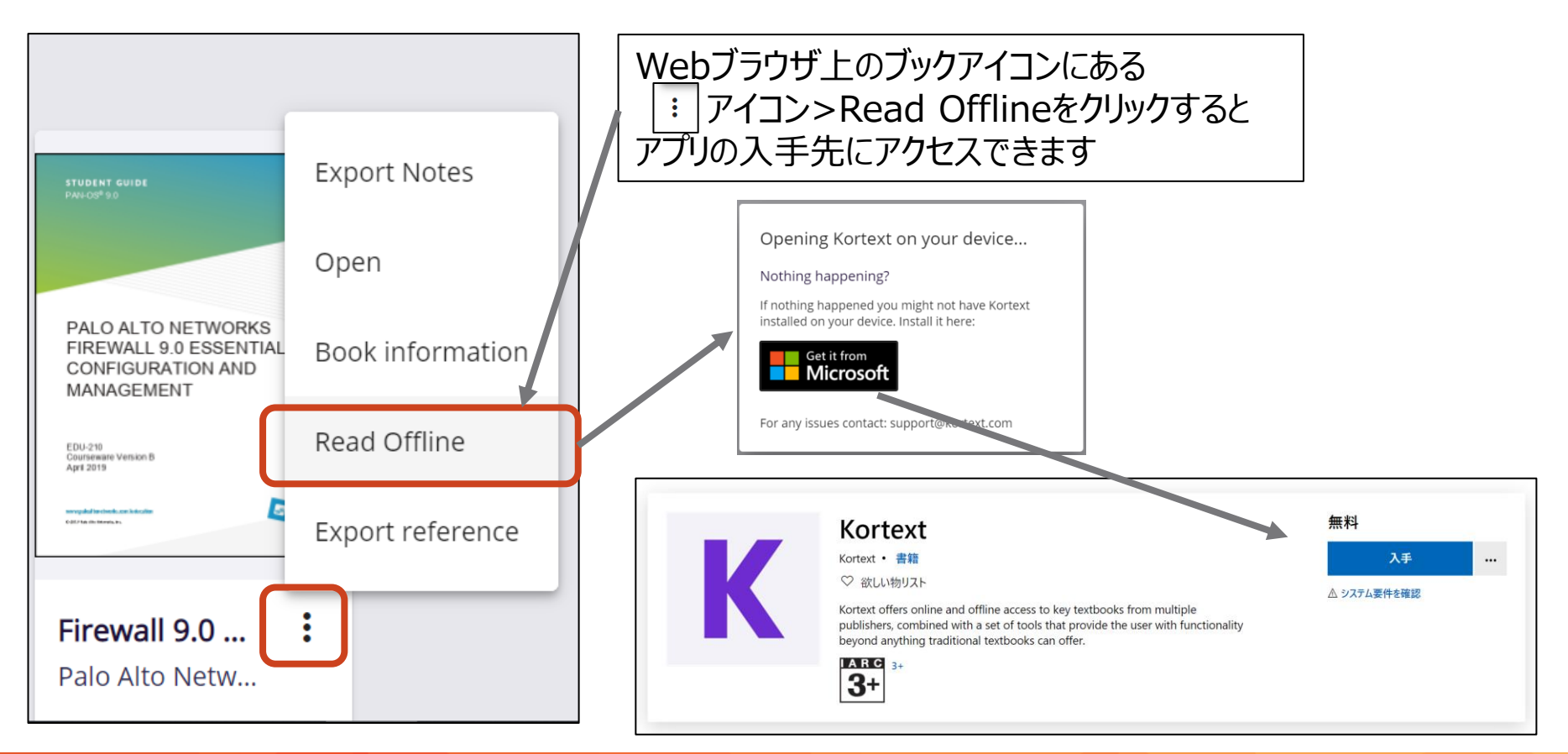

## e-text 利用手順 (7/9)

- 6. e-Textの閲覧(オフライン)-続き
  - Kortextアプリをインストール・起動後、オンラインアクセス時と同じユーザ名/パ スワードでログイン

| Kortext                                  | Kortext                        |                                                                   |                                                                            | - 0            | ×                   |                  |            |
|------------------------------------------|--------------------------------|-------------------------------------------------------------------|----------------------------------------------------------------------------|----------------|---------------------|------------------|------------|
|                                          | Kortext                        |                                                                   | Store                                                                      | 9 C            | :                   |                  |            |
| Sign in     Forgot password?       [mail | Search by name, author or ISBN | P<br>表示されるフ<br>o NETWORKS<br>90 ESSENTIALS:<br>RATION AND<br>HENT | ブッ <b>ク</b> 下の [                                                           | <u>・</u> アイコ   | 1ンをク                | リック              |            |
|                                          | Firewall<br>Palo Alto<br>PDF   | 9.0<br>Networks<br>101.19 MB ま                                    | される警告<br>しっつするとう                                                           | ミメッセー<br>ダウンロー | ジを確<br>·ドが開         | 筆認し、[`<br>見始されま  | Yes]<br>ます |
|                                          |                                | Warn<br>This is<br>attem<br>Do yo                                 | ning<br>s a large file (101.19<br>ppting download.<br>pu want to continue? | MB). Make sure | you have a s<br>Yes | strong connectio | n before   |

## e-text 利用手順 (8/9)

- 6. e-Textの閲覧(オフライン)-続き
  - ダウンロード後、kortextアプリでテキストを閲覧いただけます
  - 閲覧期限はありません

| Kortext        | 1                             |                                                                                                    | _ |     | × |
|----------------|-------------------------------|----------------------------------------------------------------------------------------------------|---|-----|---|
| <              | Firewall 9.0 Essentials: Conf | figuration and Management Version B Japanese 🛛 🖌                                                                    | т | •") | ? |
| Q<br>≣         |                               | STUDENT GUIDE<br>PAN-OS® 9.0                                                                                        |   |     |   |
| <u>∕</u><br>,∎ |                               | PALO ALTO NETWORKS                                                                                                  |   |     |   |
| ê<br>•         |                               | FIREWALL 9.0 ESSENTIALS:<br>CONFIGURATION AND<br>MANAGEMENT                                                         |   |     |   |
|                |                               | EDU-210<br>Courseware Version B<br>April 2019<br>www.galastoretworks.com/education<br>0 2019 Pair/Mit Memoriks. No. |   |     |   |
|                | Return to page i              | Page Cover / 900                                                                                                    | < |     | > |

## e-text 利用手順 (9/9)

#### ■ 印刷機能について

- オンライン(Web)版のみ対応しています(Kortext Appでは印刷不可)
- ただし、発行者により印刷機能制限が設定されています
  - 印刷権限を変更することはできませんが、30日が経過すると印刷回数は自動的にリセットされます

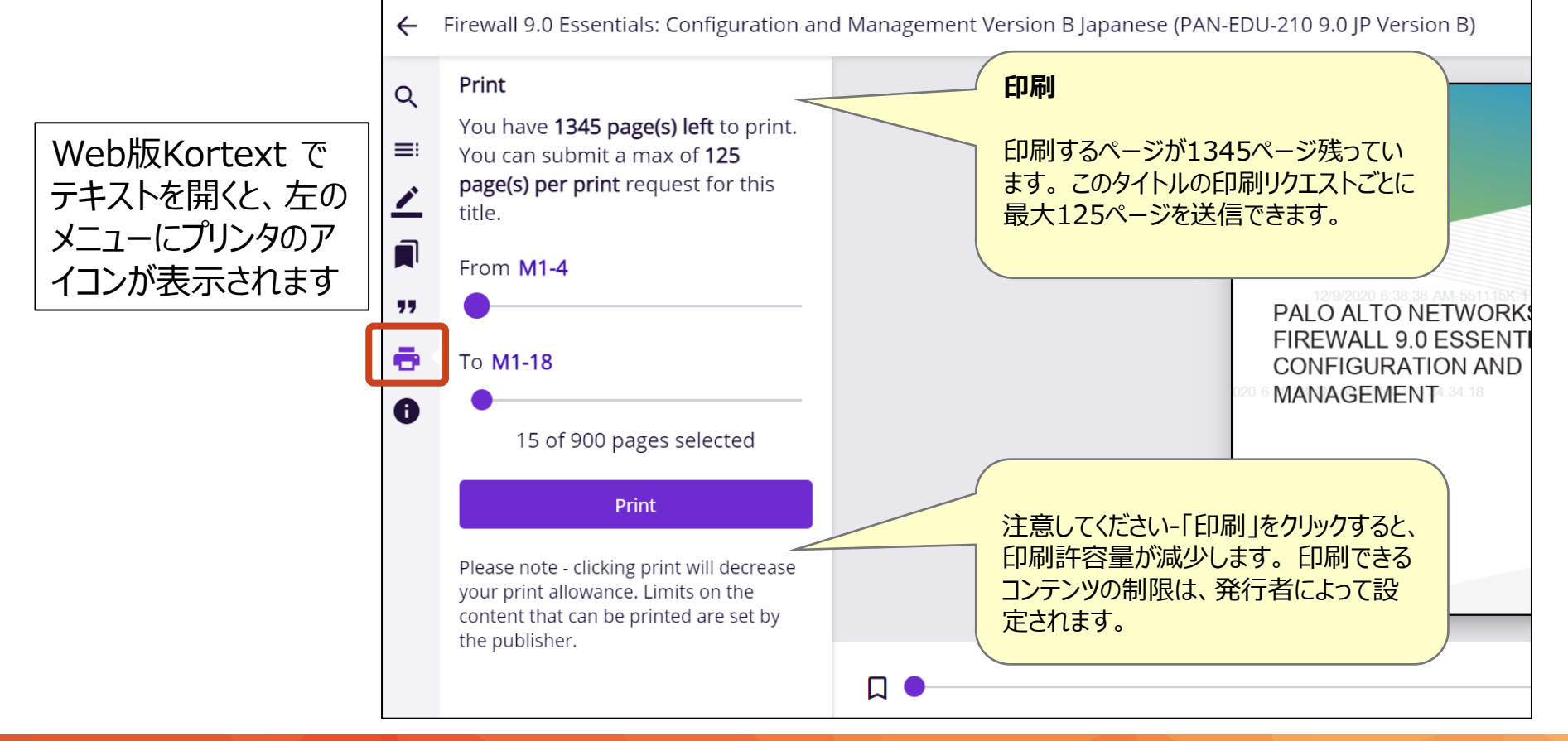

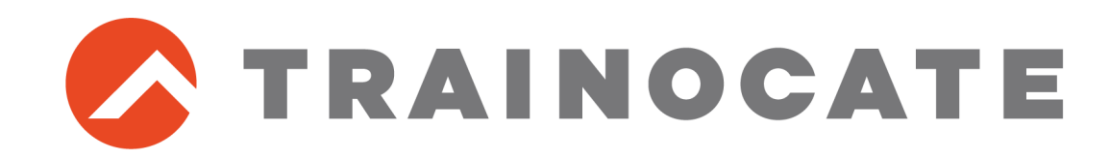

トレノケート株式会社